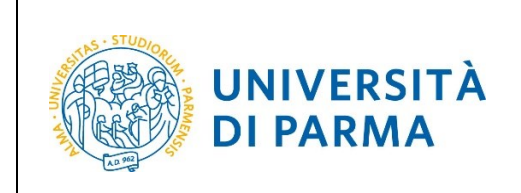

## ESSE3

# GUIDA OPERATIVA DOMANDA DI RINUNCIA AGLI STUDI

| Redazione a cura di: | Coordinamento Carriere Studenti e supporto tecnico a processi applicativi<br>dell'Area Didattica, Internazionalizzazione e Servizi agli Studenti |
|----------------------|----------------------------------------------------------------------------------------------------|
| Distribuito a:       | Studenti dell'Ateneo                                                                                                    |

| Università di Parma | Domanda di Rinuncia agli Studi | Pagina 1 di 9 |
|---------------------|--------------------------------|---------------|

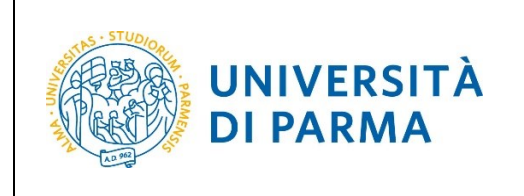

## **PROCEDURA ON-LINE**

Per effettuare la procedura di domanda rinuncia agli studi, collegati al sito <u>http://unipr.esse3.cineca.it</u>

Premi Registrati/Accedi e inserisci le credenziali di accesso per accedere alla tua AREA RISERVATA.

| Area Riservata                                                                                                    |  |  |
|----------------------------------------------------------------------------------------------------|--|--|
| Per registrarti e/o accedere all'area riservata apri il menù a tendina attivabile dall'icona hamburger (composta da tre linee orizzontali) in alto a destra e scegli la voce Registrati/Accedi                                                                                                    |  |  |
| REGOLARITA' PAGAMENTI                                                                                                    |  |  |
| Ricordiamo che occorre essere in regola con il pagamento delle tasse universitarie secondo le scadenze previste per poter effettuare qualsiasi atto relativo alla propria carriera, quali per esempio iscrizione e partecipazione agli esami di profitto,<br>passaggi, trasferimenti, registrazione dei tirocini, prova finale, ecc Nella pagina personale di ESSE3 è possibile verificare la regolarità dei propri pagamenti, aggiornata in tempo reale, o effettuare il pagamento utilizzando il sistema PagoPA. Per<br>informazioni è possibile rivolgersi alla segreteria studenti di competenza. |  |  |
| SMARRIMENTO USERNAME O PASSWORD                                                                                                    |  |  |
| Recupero username<br>Recupero password                                                                                                    |  |  |

Nella pagina di **Scelta Carriera**, clicca il pulsante "Seleziona" relativo alla carriera su cui intendi presentare domande di rinuncia.

Si precisa che l'indicazione dello stato Attivo, si riferisce allo stato della tua ultima iscrizione (su cui hai pagato la relativa tassa) al Corso di Studio e NON a quello della tua carriera studente. Di conseguenza, lo stato dell'iscrizione resterà 'attivo' anche successivamente la chiusura della tua carriera.

| Scelta carriera    |                              |                                                              |        |  |           |
|--------------------|------------------------------|--------------------------------------------------------------|--------|--|-----------|
| Scegli la carriera | sulla quale desideri operare |                                                              |        |  |           |
| Matricola          | Tipo Corso                   | Corso di Studio                                              | Stato  |  |           |
| 314403             | Corso di Laurea Magistrale   | GIORNALISMO, CULTURA EDITORIALE E COMUNICAZIONE MULTIMEDIALE | Attivo |  | Seleziona |

| Università di Parma Demanda di Pinuncia agli Studi Dagina 2 di G |                     |                                |               |
|------------------------------------------------------------------|---------------------|--------------------------------|---------------|
| Domanda di Kindincia agli Studi Pagina 2 di S                    | Università di Parma | Domanda di Rinuncia agli Studi | Pagina 2 di 9 |

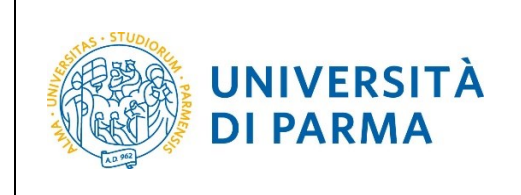

All'interno della tua area personale, apri il menù **CARRIERA** e clicca sulla voce **Domanda di rinuncia** carriera.

| UNIVERSITÀ                                                                            | DI PARMA                                                                                |                                                   | Serviz                   | 🔨                                 |
|---------------------------------------------------------------------------------------|-----------------------------------------------------------------------------------------|---------------------------------------------------|--------------------------|-----------------------------------|
| Area Studente                                                                         |                                                                                         |                                                   |                          |                                   |
| Di seguito vengono indicate le informazio                                             | ni generali sulla situazione universitaria e sulle iscrizioni effettuate nel corso degl | i anni.                                           |                          |                                   |
|                                                                                       |                                                                                         |                                                   |                          | Area Riservata                    |
| Informazioni sullo studen                                                             | te                                                                                      |                                                   |                          | Logout                            |
| Tipo di corso                                                                         |                                                                                         | Corso di Laurea Magistrale                        |                          | Altre Carriere                    |
| Profilo studente                                                                      |                                                                                         | Studente Standard                                 |                          |                                   |
| Anno di Corso                                                                         |                                                                                         | 2                                                 |                          | < Carriera                        |
| Data immatricolazione                                                                 |                                                                                         | 24/10/2019                                        |                          |                                   |
| Corso di studio [5067] - GIORNALISMO, CULTURA EDITORIALE E COMUNICAZIONE MULTIMEDIALE |                                                                                         |                                                   |                          |                                   |
| Ordinamento                                                                           |                                                                                         | [5067-19] - GIORNALISMO, CULTURA EDITORIALE E COM | UUNICAZIONE MULTIMEDIALE |                                   |
| Part Time                                                                             |                                                                                         | NO                                                |                          |                                   |
|                                                                                       |                                                                                         |                                                   |                          |                                   |
| Situazione iscrizioni                                                                 |                                                                                         |                                                   |                          | Passaggio di Corso                |
| Anno accademico                                                                       | Corso di Studio                                                                         |                                                   | Anno corso               |                                   |
| 2019/2020                                                                             | 5067 GIORNALISMO, CULTURA EDITORIALE E COMUNICAZIONE MULTIMEDIALE                       |                                                   | 1                        |                                   |
| 2020/2021                                                                             | 5067 GIORNALISMO, CULTURA EDITORIALE E COMUNICAZIONE MULTIMEDIALE                       |                                                   | 2                        | Domanda di trasferimento carriera |
|                                                                                       |                                                                                         |                                                   |                          |                                   |
|                                                                                       |                                                                                         |                                                   |                          |                                   |
|                                                                                       |                                                                                         |                                                   |                          | Allegati carriera                 |

Nella pagina che si apre, clicca il pulsante Inserisci domanda di rinuncia per iniziare la procedura.

|                                                                          | Servizi online                                                                                                    | М                                      |
|--------------------------------------------------------------------------|----------------------------------------------------------------------------------------------------|----------------------------------------|
|                                                                          |                                                                                                    |                                        |
|                                                                          |                                                                                                    |                                        |
|                                                                          |                                                                                                    |                                        |
|                                                                          |                                                                                                    | Nascondi dettagli                      |
|                                                                          |                                                                                                    |                                        |
| 2020                                                                     |                                                                                                    |                                        |
| 09/04/2021                                                               |                                                                                                    |                                        |
| Dipartimento di Discipline Umanistiche Sociali e delle Imprese Culturali |                                                                                                    |                                        |
| GIORNALISMO, CULTURA EDITORIALE E COMUNICAZIONE MULTIMEDIALE             |                                                                                                    |                                        |
| GIORNALISMO, CULTURA EDITORIALE E COMUNICAZIONE MULTIMEDIALE             |                                                                                                    |                                        |
| GIORNALISMO E CULTURA EDITORIALE                                         |                                                                                                    |                                        |
|                                                                          |                                                                                                    |                                        |
| 2                                                                        |                                                                                                    |                                        |
| in corso                                                                 |                                                                                                    |                                        |
| 0                                                                        |                                                                                                    |                                        |
| No                                                                       |                                                                                                    |                                        |
| No                                                                       |                                                                                                    |                                        |
| PARMA                                                                    |                                                                                                    |                                        |
| 2019/2020                                                                |                                                                                                    |                                        |
| No                                                                       |                                                                                                    |                                        |
|                                                                          |                                                                                                    |                                        |
| F5 - Quinta Fascia                                                       |                                                                                                    |                                        |
| Nessun esonero richiesto                                                 |                                                                                                    |                                        |
| 3 rate                                                                   |                                                                                                    |                                        |
| Attivo                                                                   |                                                                                                    |                                        |
|                                                                          | 2020 2020 2020 Dipartimento di Discipline Umanistiche Sociali e delle Imprese Culturali GIORNAUISMO, CULTURA EDITORIALE E COMUNICAZIONE MULTIMEDIALE GIORNAUISMO, CULTURA EDITORIALE E COMUNICAZIONE MULTIMEDIALE GIORNAUISMO E CULTURA EDITORIALE 2 1 1 COSO 0 N0 PARMA 2019/2020 N0 F5 - Quinta Fascia Nessune resonero richiesto 3 rate | 2020 2020 2020 2020 2020 2020 2020 202 |

| Università di Parma | Domanda di Rinuncia agli Studi | Pagina 3 di 9 |
|---------------------|--------------------------------|---------------|

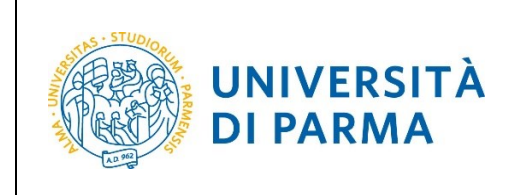

Nella pagina in cui sono elencati i passaggi previsti dal processo, clicca Domanda di Chiusura Carriera.

| UNIVERSITÀ DI PARMA                                               | à à à                                                                               |                    | S                                                               | ervizi online 🛛 🚍                   |
|-------------------------------------------------------------------|-------------------------------------------------------------------------------------|--------------------|-----------------------------------------------------------------|-------------------------------------|
| Domande di Chiusura Carriera                                      | domanda di rinuncia carriera. La rinuncia azli studi è un atto formale <b>IRREV</b> | OCABILE con il qua | le termina la carriera universitar                              | ia.                                 |
| Attività                                                          | Sezione                                                                             | Info               | Stato avanzamento                                               | Legenda:                            |
| A - Presentazione Domanda di Chiusura Carriera                    |                                                                                     | 0                  | ×                                                               | <ol> <li>Informazioni</li> </ol>    |
|                                                                   | Motivazione                                                                         | 0                  | ×                                                               | Sezione in lavorazione o aperta     |
|                                                                   | Dettagli domanda di Chiusura Carriera.                                              | A                  | Sezione bloccata, si attiverà al<br>completamento delle sezioni |                                     |
|                                                                   | Riepilogo dati domanda                                                              | 0                  | A                                                               | precedenti                          |
| B - In questa pagina è possibile effettuare l'upload di documenti |                                                                                     | 0                  | 6                                                               | Sezione correttamente<br>completata |
|                                                                   | Riepilogo allegati                                                                  | 0                  | 6                                                               | competitu                           |
| C - Conferma Domanda di chiusura carriera                         |                                                                                     | 0                  | A                                                               |                                     |
|                                                                   | Conferma presentazione domanda di chiusura carriera                                 | 0                  | A                                                               |                                     |
| Domande di Chiusura Carriera                                      |                                                                                     |                    |                                                                 |                                     |

Seleziona la motivazione per la quale intendi chiudere la carriera, ossia rinuncia, e premi Avanti.

ATTENZIONE! La rinuncia agli studi, effettuata da cittadini EXTRA UE forniti di permesso di soggiorno per motivi di studio, comporta la perdita del possesso del permesso di soggiorno e quindi l'impossibilità ad iscriversi presso altre Università italiane per lo stesso anno accademico. Per un'eventuale nuova iscrizione, occorre rivolgersi alla Rappresentanza diplomatica italiana competente nel proprio paese nei mesi di aprile-giugno e seguire le procedure previste.

| UNIVERSITÀ DI PARMA                                                                                                    | Servizi online |
|----------------------------------------------------------------------------------------------------|----------------|
| A 1 2 3 B >>                                                                                                    |                |
| Dettagli domanda di chiusura carriera                                                                                                    |                |
| In questa pagina è necessario selezionare la motivazione per la chiusura della carriera.                                                                                                    |                |
| RINUNCIA CITTADINI EXTRA UE CON PERMESSO DI SOGGIORNO: la rinuncia agli studi, effettuata da cittadini EXTRA UE forniti di permesso di soggiorno per motivi di studio, comporta la perdita de<br>possesso del permesso di soggiorno e quindi l'impossibilità ad iscriversi presso altre Università italiane per lo stesso anno accademico. Per un'eventuale nuova iscrizione, occorre rivolgersi alla<br>Rappresentanza diplomatica italiana competente nel proprio paese nei mesi di aprile-giugno e seguire le procedure previste. | 1              |
| Selezione motivazione chiusura carriera                                                                                                    |                |
| Rinuncia                                                                                                    |                |
| Indietro Avanti                                                                                                    |                |

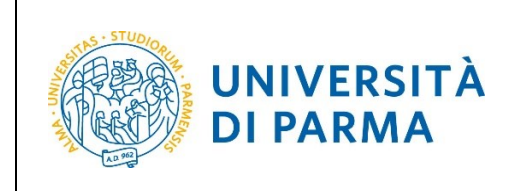

Nella pagina che si apre, inserisci la data di presentazione della domanda (<u>la data corrisponde al</u> <u>giorno in cui effettui la procedura</u>) e indica, nell'apposito campo libero, l'eventuale richiesta del diploma di maturità/ titolo straniero. Premi Avanti.

ATTENZIONE! Relativamente alla restituzione degli originali del diploma di maturità/titolo straniero, l'indirizzo di destinazione indicato verrà riportato sulla busta: SI PREGA PERTANTO DI INSERIRE I DATI CORRETTAMENTE, al fine di evitare disguidi postali di cui l'Ateneo non è da ritenersi responsabile.

| UNIVERSI<br>il mondo che ti aspet                                                                                                    | TÀ DI PARMA                                                                                                    | Servizi online |
|----------------------------------------------------------------------------------------------------|----------------------------------------------------------------------------------------------------|----------------|
| [] A 1 2 3 B >                                                                                                    |                                                                                                    |                |
| Dettagli domanda di chi                                                                                                    | usura carriera                                                                                                    |                |
| In questa pagina si inseriscono i det                                                                                                    | tagli della domanda di chiusura della carriera.                                                                                                    |                |
| Nel campo 'Data presentazione' ins                                                                                                    | erire la data in cui viene compilata la presente domanda.                                                                                                    |                |
| Relativamente alla restituzione degl<br>CORRETTAMENTE, al fine di evitare                                                                                                    | i originali del Diploma di Maturità/Titolo straniero, l'indirizzo di destinazione indicato verrà riportato sulla busta: SI PREGA PERTANTO DI INSERIRE I DATI<br>disguidi postali di cui l'Ateneo non è da ritenersi responsabile. |                |
|                                                                                                    |                                                                                                    |                |
| Anno di presentazione domand                                                                                                    | a 2021                                                                                                    |                |
| Dettagli Domanda di Chiusura Ca<br>Data presentazione*<br>Indicare l'eventuale<br>richiesta del Diploma<br>Originale di Scuola Media<br>Superiore/Titolo Straniero<br>(se depositato presso la<br>Segretria Studenti).<br>Qualora si desideri l'invio<br>specificare anche<br>l'indirizzo postale. | riera                                                                                                    |                |
| Indietro Avanti                                                                                                    |                                                                                                    |                |

#### Controlla i dati inseriti e premi Avanti per proseguire.

| UNIVERSITÀ DI PARMA                                                                                                    | 24 Servi   |  |  |
|----------------------------------------------------------------------------------------------------|------------|--|--|
| [i] < < 1 2 3 8 1 >>                                                                                                    |            |  |  |
| Conferma domanda di chiusura carriera                                                                                                    |            |  |  |
| Controllare i dati inseriti e premere il pulsante "Avanti".                                                                                                    |            |  |  |
| Domanda di chiusura                                                                                                    |            |  |  |
| Anno di presentazione domanda                                                                                                    | 2021       |  |  |
| Motivazione                                                                                                    | Rinuncia   |  |  |
| Data presentazione domanda                                                                                                    | 25/03/2022 |  |  |
| Indicare l'eventuale richiesta del Diploma Originale di Scuola Media Superiore/Titolo<br>Straniero (se depositato presso la Segreteria Studenti). Qualora si desideri l'invio specificare<br>anche l'indirizzo postale. |            |  |  |
| Stato domanda                                                                                                    | In Bozza   |  |  |
| Indietro Avanti                                                                                                    |            |  |  |

Università di Parma

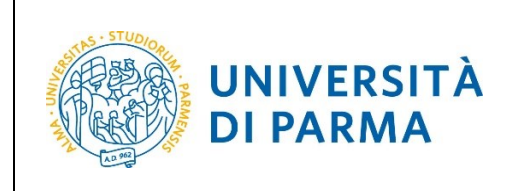

#### ESSE3

#### **DOMANDA DI RINUNCIA AGLI STUDI**

Nella pagina che si apre, potrai effettuare l'upload dell'eventuale <u>copia denuncia di smarrimento</u> <u>libretto studente</u> tramite il pulsante "Inserisci allegato" oppure cliccare Avanti.

**ATTENZIONE!** Il libretto cartaceo dovrà essere spedito, <u>PER POSTA</u>, alla segreteria studenti di riferimento. Nel caso tale libretto fosse stato smarrito, allegare a questa domanda copia della denuncia di smarrimento (come indicato sopra).

#### La Student Card invece NON va riconsegnata.

| UNIVERSITÀ DI PARMA                                                                                                    | 4                                                                                                  | Servizi online |
|----------------------------------------------------------------------------------------------------|----------------------------------------------------------------------------------------------------|----------------|
| [i] << 3 B 1 C 1                                                                                                    |                                                                                                    |                |
| Allegati domanda                                                                                                    |                                                                                                    | 🐺 Legenda      |
| In questa pagina è possibile effettuare l'upload dell' eventuale copia della denuncia di smarrimento                                                                                                    | del libretto studente.                                                                             | Checklist      |
| Gli studenti in possesso del libretto cartaceo dovranno inviarlo, PER POSTA, alla segreteria studenti o<br>di smarrimento come indicato sopra.                                                                                                    | di riferimento. Nel caso tale libretto fosse stato smarrito, allegare a questa domanda copia della | a denuncia     |
| La Student Card NON va riconsegnata.                                                                                                    |                                                                                                    | 👔 Informazior  |
| Domanda di chiusura                                                                                                    |                                                                                                    |                |
| Anno di presentazione domanda                                                                                                    | 2021                                                                                               |                |
| Motivazione                                                                                                    | Rinuncia                                                                                           |                |
| Data presentazione uomanua<br>Indicare l'eventuale richiesta del Diploma Originale di Scuola Media Superiore/Titolo<br>Straniero (se depositato presso la Segreteria Studenti). Qualora si desideri l'invio<br>specificare anche l'indirizzo postale. | 2510572022                                                                                         |                |
| Stato domanda                                                                                                    | In Bozza                                                                                           |                |
| Lista allegati  The second all momento presenti documenti allegati  Inserisci allegato Indietro Avanti                                                                                                    |                                                                                                    |                |

| Università di Parma | Domanda di Rinuncia agli Studi | Pagina 6 di 9 |
|---------------------|--------------------------------|---------------|
|                     |                                |               |

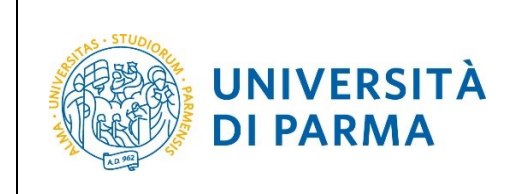

Nel caso di inserimento dell'allegato, dovrai inserire titolo, descrizione, fare l'upload (pulsante Sfoglia) e cliccare Avanti.

| UNIVERSI<br>il mondo che ti aspet                                                                                                    | TÀ DI PARMA                                     | ervizi online  |
|----------------------------------------------------------------------------------------------------|-------------------------------------------------|----------------|
| A state of the state of the | 1                                               |                |
| Allegato domanda                                                                                                    |                                                 | 🐺 Legenda      |
| Indicare i dati del documento allegat                                                                                                    | 0.                                              | * Dato obbliga |
| Dettaglio documento                                                                                                    |                                                 |                |
| Titolo:*                                                                                                    | COPIA DENUNCIA DI SMARRIMENTO LIBRETTO STUDENTE |                |
| Descrizione:*                                                                                                    | COPIA DENUNCIA DI SMARRIMENTO LIBRETTO STUDENTE |                |
|                                                                                                    |                                                 |                |
|                                                                                                    | Caratteri rimanenti: 2                          | 08             |
|                                                                                                    |                                                 |                |
| Allegato:*                                                                                                    | Stogla 2022-03-CU pdf                           |                |
| Indietro Avanti                                                                                                    |                                                 |                |

Nella pagina che si apre, potrai visualizzare/cancellare il documento inserito. Per proseguire, clicca Avanti.

| UNIVERSITÀ DI PARMA                                                                                                    | K AZ                                                                             |                         | Servi                   | izi online  |
|----------------------------------------------------------------------------------------------------|----------------------------------------------------------------------------------|-------------------------|-------------------------|-------------|
| [] << 3 B 1 C 1                                                                                                    |                                                                                  |                         |                         |             |
| Allegati domanda                                                                                                    |                                                                                  |                         |                         | Legenda     |
| In questa pagina è possibile effettuare l'upload dell' eventuale copia della denu                                                                                                    | ncia di smarrimento del libretto studente.                                       |                         |                         | Modifica    |
| Gli studenti in possesso del libretto cartaceo dovranno inviarlo, PER POSTA, alla<br>di smarrimento come indicato sopra.                                                                         | segreteria studenti di riferimento. Nel caso tale libretto fosse stato smarrito, | allegare a questa doman | da copia della denuncia | 😭 Elimina   |
| La Student Card NON va riconsegnata.                                                                                                    |                                                                                  |                         |                         | Informazion |
| Domanda di chiusura                                                                                                    |                                                                                  |                         |                         |             |
| Anno di presentazione domanda                                                                                                    | 2021                                                                             |                         |                         |             |
| Motivazione                                                                                                    | Rinuncia                                                                         |                         |                         |             |
| Data presentazione domanda 25/03/2022                                                                                                    |                                                                                  |                         |                         |             |
| Indicare l'eventuale richiesta del Diploma Originale di Scuola Media Sup<br>Straniero (se depositato presso la Segreteria Studenti). Qualora si deside<br>specificare anche l'indirizzo postale. | eriore/Titolo<br>eri l'invio                                                     |                         |                         |             |
| Stato domanda                                                                                                    | In Bozza                                                                         |                         |                         |             |
| Lista allegati                                                                                                    | 1                                                                                |                         |                         |             |
| Titolo                                                                                                    | Descrizione                                                                      | Nome file               | Azioni                  |             |
| COPIA DENUNCIA DI SMARRIMENTO LIBRETTO STUDENTE                                                                                                    | COPIA DENUNCIA DI SMARRIMENTO LIBRETTO STUDENTE                                  | 2022-03-CU.pdf          | S 🖻 🔞                   |             |
| Inserisci allegato                                                                                                    |                                                                                  |                         |                         |             |
| Indietro                                                                                                    |                                                                                  |                         |                         |             |

| Università di Parma | Domanda di Rinuncia agli Studi | Pagina 7 di 9 |
|---------------------|--------------------------------|---------------|

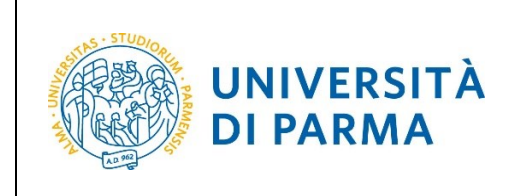

## ESSE3

#### DOMANDA DI RINUNCIA AGLI STUDI

Ti sarà quindi mostrato il dettaglio della domanda di rinuncia inserita. Verifica la correttezza dei dati e premi per Avanti.

| UNIVERSITÀ DI PARMA                                                                                                    | Servizi online                                          | MENU           |        |
|----------------------------------------------------------------------------------------------------|---------------------------------------------------------|----------------|--------|
| 😰 « I C I                                                                                                    |                                                         |                |        |
| Presentazione della domanda di chiusura carriera                                                                                                    |                                                         |                |        |
| La pagina visualizza il dettaglio della domanda di chiusura carriera inserita. Verificare la correttezza                                                                                       | dei dati e premere il pulsante "Avanti" per CONFERMARE. |                |        |
| Domanda di chiusura                                                                                                    |                                                         |                |        |
| Anno di presentazione domanda                                                                                                    | 2021                                                    |                |        |
| Motivazione                                                                                                    | Rinuncia                                                |                |        |
| Data presentazione domanda                                                                                                    | 25/03/2022                                              |                |        |
| Indicare l'eventuale richiesta del Diploma Originale di Scuola Media Superiore/Titolo Strar<br>presso la Segreteria Studenti). Qualora si desideri l'invio specificare anche l'indirizzo posta | niero (se depositato<br>ale.                            |                |        |
| Stato domanda                                                                                                    | In Bozza                                                |                |        |
| Lista allegati                                                                                                    |                                                         | -              |        |
| Titolo                                                                                                    | Descrizione Nome file                                   |                | Azioni |
| COPIA DENUNCIA DI SMARRIMENTO LIBRETTO STUDENTE                                                                                                    | COPIA DENUNCIA DI SMARRIMENTO LIBRETTO STUDENTE         | 2022-03-CU.pdf | 0      |
| Indietro Avanti                                                                                                    |                                                         |                |        |

Nella pagina che si apre, potrai visualizzare il dettaglio della domanda. Cliccando il pulsante "Indietro" ritornerai alla pagina iniziale di domanda chiusura carriera, dove vedrai i dati relativi alla tua domanda che sarà in stato 'Presentata'. Se intendi cancellare la domanda, clicca l'icona a cestino (<u>è possibile cancellare la domanda sino a quando è in stato 'presentata'</u>).

| UNIVERSITÀ DI PARMA                                                                                                    |                          |                                                                              | Servizi online                        | MENU          |
|----------------------------------------------------------------------------------------------------|--------------------------|------------------------------------------------------------------------------|---------------------------------------|---------------|
|                                                                                                    |                          |                                                                              |                                       |               |
| Pagina di visualizzazione Dettaglio Domande di Chiusura Carriera pr                                                                                                    | esentate                 |                                                                              |                                       |               |
| La pagina visualizza il dettaglio della domanda di rinuncia inserita. Verificare la correttezza dei dati e pr<br>domanda inserita.                                                                   | emere il pulsante "Indie | etro" per ritornare alla pagina iniziale di Domanda chiusura carriera, in cu | sarà possibile visualizzare il dettag | glio della    |
| La domanda verrà presa in carico dagli uffici competenti che provvederanno alle opportune ver<br>ad Approvata oppure Rifiutata/Annullata/ecc<br>Domanda di chiusura                                  | ifiche anche relativam   | iente alla regolarità della contribuzione. Dopo le relative valutazioni      | lo stato della domanda passerà        | da Presentata |
| Anno di presentazione domanda                                                                                                    | 2                        | 021                                                                          |                                       |               |
| Motivazione                                                                                                    | R                        | linuncia                                                                     |                                       |               |
| Data presentazione domanda                                                                                                    | 2                        | 5/03/2022                                                                    |                                       |               |
| Indicare l'eventuale richiesta del Diploma Originale di Scuola Media Superiore/Titolo Stranier<br>presso la Segreteria Studenti). Qualora si desideri l'invio specificare anche l'indirizzo postale. | o (se depositato         |                                                                              |                                       |               |
| Stato domanda                                                                                                    | P                        | resentata                                                                    |                                       |               |
| Lista allegati<br>Titolo                                                                                                    | Descrizione              |                                                                              | Nome file                             | Azioni        |
| COPIA DENUNCIA DI SMARRIMENTO LIBRETTO STUDENTE                                                                                                    | COPIA DENUNCIA DI S      | MARRIMENTO LIBRETTO STUDENTE                                                 | 2022-03-CU.pdf                        | 9             |
| Indietro                                                                                                    |                          |                                                                              |                                       |               |

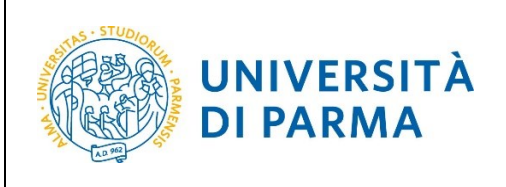

| UNIVERSITÀ DI PARMA                                                          |                                    |                                          |                                   | Servizi onlin | ie              |
|------------------------------------------------------------------------------|------------------------------------|------------------------------------------|-----------------------------------|---------------|-----------------|
|                                                                              |                                    |                                          |                                   |               |                 |
| omanda di chiusura carriera                                                  |                                    |                                          |                                   |               |                 |
| uesta pagina si può presentare domanda di rinuncia agli studi e/o consultare | quella eventualmente già inserita. |                                          |                                   |               |                 |
|                                                                              |                                    |                                          |                                   |               | Nascondi dettag |
| Dettaglio Ultima Iscrizione                                                  |                                    |                                          |                                   |               |                 |
| Anno Accademico                                                              |                                    | 2020                                     |                                   |               |                 |
| Data Iscrizione                                                              |                                    | 09/04/2021                               |                                   |               |                 |
| acoltà                                                                       |                                    | Dipartimento di Discipline Umanistiche S | iociali e delle Imprese Culturali | 1             |                 |
| Corso di studio                                                              |                                    | GIORNALISMO, CULTURA EDITORIALE E        | COMUNICAZIONE MULTIMEDIA          | ALE           |                 |
| Ordinamento di Corso di Studio                                               |                                    | GIORNALISMO, CULTURA EDITORIALE E        | COMUNICAZIONE MULTIMEDIA          | ALE           |                 |
| ercorso di studio                                                            |                                    | GIORNALISMO E CULTURA EDITORIALE         |                                   |               |                 |
| Drientamento                                                                 |                                    |                                          |                                   |               |                 |
| nno corso                                                                    |                                    | 2                                        |                                   |               |                 |
| ipo iscrizione                                                               |                                    | in corso                                 |                                   |               |                 |
| nni Fuori Corso/Ripetente                                                    |                                    | 0                                        |                                   |               |                 |
| ondizionata                                                                  |                                    | No                                       |                                   |               |                 |
| ittesa di laurea                                                             |                                    | No                                       |                                   |               |                 |
| ede                                                                          |                                    | PARMA                                    |                                   |               |                 |
| Anno Regolamento                                                             |                                    | 2019/2020                                |                                   |               |                 |
| art-time                                                                     |                                    | No                                       |                                   |               |                 |
| ascia merito                                                                 |                                    |                                          |                                   |               |                 |
| ascia Reddito                                                                |                                    | F5 - Quinta Fascia                       |                                   |               |                 |
| ipo esonero                                                                  |                                    | Nessun esonero richiesto                 |                                   |               |                 |
| Reteizzazione                                                                |                                    | 3 rate                                   |                                   |               |                 |
| tato                                                                         |                                    | Attivo                                   |                                   |               |                 |
| manda rinuncia carriera                                                      |                                    |                                          |                                   |               |                 |
| Anno di Presentazione                                                        | Motivo cessazione                  | Data                                     | Nota                              | Stato         | Azioni          |
| 2021/2022                                                                    | Rinuncia                           | 25/03/2022                               |                                   | Presentata    | 0.60            |

ATTENZIONE! La domanda di rinuncia verrà presa in carico dagli uffici competenti che provvederanno alle opportune verifiche anche relativamente alla regolarità della contribuzione. Dopo le relative valutazioni, verrà addebitata la tassa di bollo. Una volta effettuato il relativo versamento, lo stato della domanda passerà da Presentata ad Approvata.

| UNIVERSITÀ DI PARMA                                                              |                                    |                                              |                       | Servizi online | MENU                |
|----------------------------------------------------------------------------------|------------------------------------|----------------------------------------------|-----------------------|----------------|---------------------|
|                                                                                  |                                    |                                              |                       |                |                     |
| Domanda di chiusura carriera                                                     |                                    |                                              |                       |                |                     |
| In questa pagina si può presentare domanda di rinuncia agli studi e/o consultare | quella eventualmente già inserita. |                                              |                       |                |                     |
|                                                                                  |                                    |                                              |                       |                | Nascondi dettagli 🔻 |
|                                                                                  |                                    |                                              |                       |                |                     |
| Dettaglio Ultima Iscrizione                                                      |                                    |                                              |                       |                |                     |
| Anno Accademico                                                                  | 2020                               |                                              |                       |                |                     |
| Data Iscrizione                                                                  | 09/04/2                            | 021                                          |                       |                |                     |
| Facoltà                                                                          | Diparti                            | nento di Discipline Umanistiche Sociali e de | lle Imprese Culturali |                |                     |
| Corso di studio                                                                  | GIORN                              | LISMO, CULTURA EDITORIALE E COMUNIC          | ZIONE MULTIMEDIALE    |                |                     |
| Ordinamento di Corso di Studio                                                   | GIORN                              | LISMO, CULTURA EDITORIALE E COMUNIC          | ZIONE MULTIMEDIALE    |                |                     |
| Percorso di studio                                                               | GIORN                              | ALISMO E CULTURA EDITORIALE                  |                       |                |                     |
| Orientamento                                                                     |                                    |                                              |                       |                |                     |
| Anno corso                                                                       | 2                                  |                                              |                       |                |                     |
| Tipo iscrizione                                                                  | in cors                            | )                                            |                       |                |                     |
| Anni Fuori Corso/Ripetente                                                       | 0                                  |                                              |                       |                |                     |
| Condizionata                                                                     | No                                 |                                              |                       |                |                     |
| Attesa di laurea                                                                 | No                                 |                                              |                       |                |                     |
| Sede                                                                             | PARMA                              |                                              |                       |                |                     |
| Anno Regolamento                                                                 | 2019/2                             | 020                                          |                       |                |                     |
| Part-time                                                                        | No                                 |                                              |                       |                |                     |
| Fascia merito                                                                    |                                    |                                              |                       |                |                     |
| Fascia Reddito                                                                   | F5 - Qu                            | nta Fascia                                   |                       |                |                     |
| Tipo esonero                                                                     | Nessur                             | esonero richiesto                            |                       |                |                     |
| Stato                                                                            | S fate                             | ivo.                                         |                       |                |                     |
| Stato                                                                            |                                    | 100                                          |                       |                |                     |
| Domanda rinuncia carriera                                                        |                                    |                                              |                       |                |                     |
| Anno di Presentazione                                                            | Motivo cessazione                  | Data                                         | Nota                  | Stato          | Azioni              |
| 2021/2022                                                                        | Rinuncia                           | 25/03/2022                                   |                       | Approvata      | 9                   |

| Università di Parma | Domanda di Rinuncia agli Studi | Pagina 9 di 9 |
|---------------------|--------------------------------|---------------|